## Huawei EchoLife-HG521

- Establish a connection between the device and the router via network cable or Wi-Fi (If wifi is protected by a password you have to check label on the bottom of modem)
- Open your web browser and type the default IP Address 192.168.1.1 in the address bar
- You will be prompted to enter Username: admin and Password: admin

| HUAWEI | EchoLife Home Gateway                                                                                          | HUAWEI |
|--------|----------------------------------------------------------------------------------------------------|--------|
|        | Username: admin<br>We Password: admin<br>Password: admin<br>Please enter your username and password.<br>Cancel |        |

- Expand Basic then click on WAN
- Make Sure WAN Connection is enabled then type VPI and VCI, VPI should be 0 in case DSP is Ogero and 8 in case DSP is GDS while VCI should be 35
- Select Internet Service List and PPPoE Connection type
- Make sure IPV4 is checked and NAT is enabled
- Select LLC as Encapsulation Mode then keep Authentication Mode Auto and Connection Trigger Always ON
- Type ADSL Username and Password then click Submit

| HUAWEI        | EchoLife Home Gateway                                    |
|---------------|----------------------------------------------------------|
|               | Basic > WAN                                              |
|               | WAN                                                      |
| Status        | WAN Connection New Remove Help                           |
| Rasic         | Name Connection Type Connection Status IP Address Enable |
| W. Duoic      | nas_8_35 PPPoE Connected 79.166.4.191 1                  |
| WAN <         | nas_8_35                                                 |
| LAN           | WAN connection: C Enable                                 |
| WLAN          | VPI/VCI: 8 / 35                                          |
| USL           | Service list: VINTERNET VITR069                          |
| Advanced      | Port binding: SSID1 SSID2 SSID3 SSID4                    |
| A Maintenance | Connection type: PPPoE V                                 |
|               | IPv4: 🗹 Enable                                           |
|               | NAT: Enable                                              |
|               | Service type: UBR Without PCR 🗸                          |
|               | Encapsulation mode: LLC V                                |
|               | Authentication mode: Auto                                |
|               | Connection trigger: AlwaysOn                             |
|               | User name: D?????@idm.net.lb                             |
|               | Password:                                                |
|               | MTU: Auto V Size: 1492                                   |
|               | MSS: Default V Size: 0                                   |
|               | IPv6: Enable                                             |
|               | Submit                                                   |
|               |                                                          |

- Under Basic Click WLAN and make sure WLAN is enabled
- In SSID textbox type wireless name and make sure SSID is enabled
- Select WPA2-PSK as Security mode and in WPA Pre-Shared Key type wireless password then click Submit (safest passwords are long and contain at least 8 digits of mixed letters, and numbers)

| HUAWEI      | EchoLife Home Gateway                     |
|-------------|-------------------------------------------|
|             | Basic > WLAN > WLAN                       |
|             | WLAN WLAN Filtering                       |
| 💕 Status    | Enable WLAN                               |
| Basic       | Wireless Settings                         |
| WAN         | Mode: 802.11b/g/n V                       |
| LAN         | Country: GREECE V                         |
| WLAN        | Channel: Auto 🗸                           |
| DSL         | Rate: Auto V                              |
|             | Transmit power: 20 dBm (1-20 dBm)*        |
| Advanced    | SSID index: SSID1 V                       |
| (b)         | SSID: HUAWEI                              |
| Maintenance | Maximum number of accessing devices: 32 * |
|             | SSID: Kenable                             |
|             | Hide broadcast Enable                     |
|             | AP isolation: Enable                      |
|             | 11N Band Width 20/40 MHZ                  |
|             | 11N Guard Interval long V                 |
|             | Security: WPA2-PSK V                      |
|             | WPA Pre-Shared Key:                       |
|             | WPA Encryption. AES                       |
|             | Submit                                    |